## Sådan sender du en sikker mail til Sundhed og Velfærd i Glostrup Kommune

- Log på din e-Boks med dit NemID
- Vælg Skriv ny post
- Søg efter Glostrup Kommune
- Klik på pilen for at folde menuen ud, og vælg Sundhed og omsorg
- Klik på pilen for at folde menuen ud, og vælg det emne din mail handler om

| Vælg                   | modta         | iger                                  |             |   |  |  |
|------------------------|---------------|---------------------------------------|-------------|---|--|--|
| Glostrup               | kommune       |                                       | ×           | Q |  |  |
| Eller find<br>kategori | l via en      | Søg kategori                          | Ŧ           |   |  |  |
| ~                      | Sundhed og on | nsorg                                 |             |   |  |  |
|                        | Bolig for æl  | dre                                   | Information |   |  |  |
|                        | Forebyggen    | de hjemmebesøg                        | Informatio  | n |  |  |
|                        | Genoptræni    | Informatio                            | Information |   |  |  |
|                        | Hjemmeplej    | e og sygepleje                        | Information |   |  |  |
|                        | Hjælpemidle   | er                                    | Informatio  | n |  |  |
|                        |               | · · · · · · · · · · · · · · · · · · · |             |   |  |  |

- Skriv din besked i tekstfeltet
- Hvis du vil vedhæfte noget, skal du klikke på den lille papirklips (markeret med gult herunder)
- Til sidst klikker du på Send-knappen

| A         | 8          |    |              |      |   |                       |  |   | Skift til tekst-format |
|-----------|------------|----|--------------|------|---|-----------------------|--|---|------------------------|
| Verdana 🔹 |            | •  | <b>▼</b> 8pt |      |   | <u>A</u> · <u>A</u> · |  |   |                        |
| В         | Ι          | Ū  | E            | ≣    | ⊒ | :≣ -                  |  | ∎ |                        |
| skriv di  | in tekst h | er |              |      |   |                       |  |   |                        |
|           |            |    |              |      |   |                       |  |   |                        |
|           |            |    |              |      |   |                       |  |   |                        |
|           |            |    |              |      |   |                       |  |   |                        |
|           |            |    |              |      |   |                       |  |   |                        |
|           |            |    |              |      |   |                       |  |   |                        |
| Sei       | nd         |    | Annu         | ller |   |                       |  |   | Gem                    |